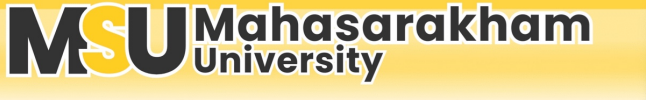

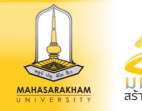

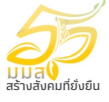

### ขั้นตอนการขอเอกสารสำคัญทางการศึกษา (ออนไลน์) กองทะเบียนและประมวลผล

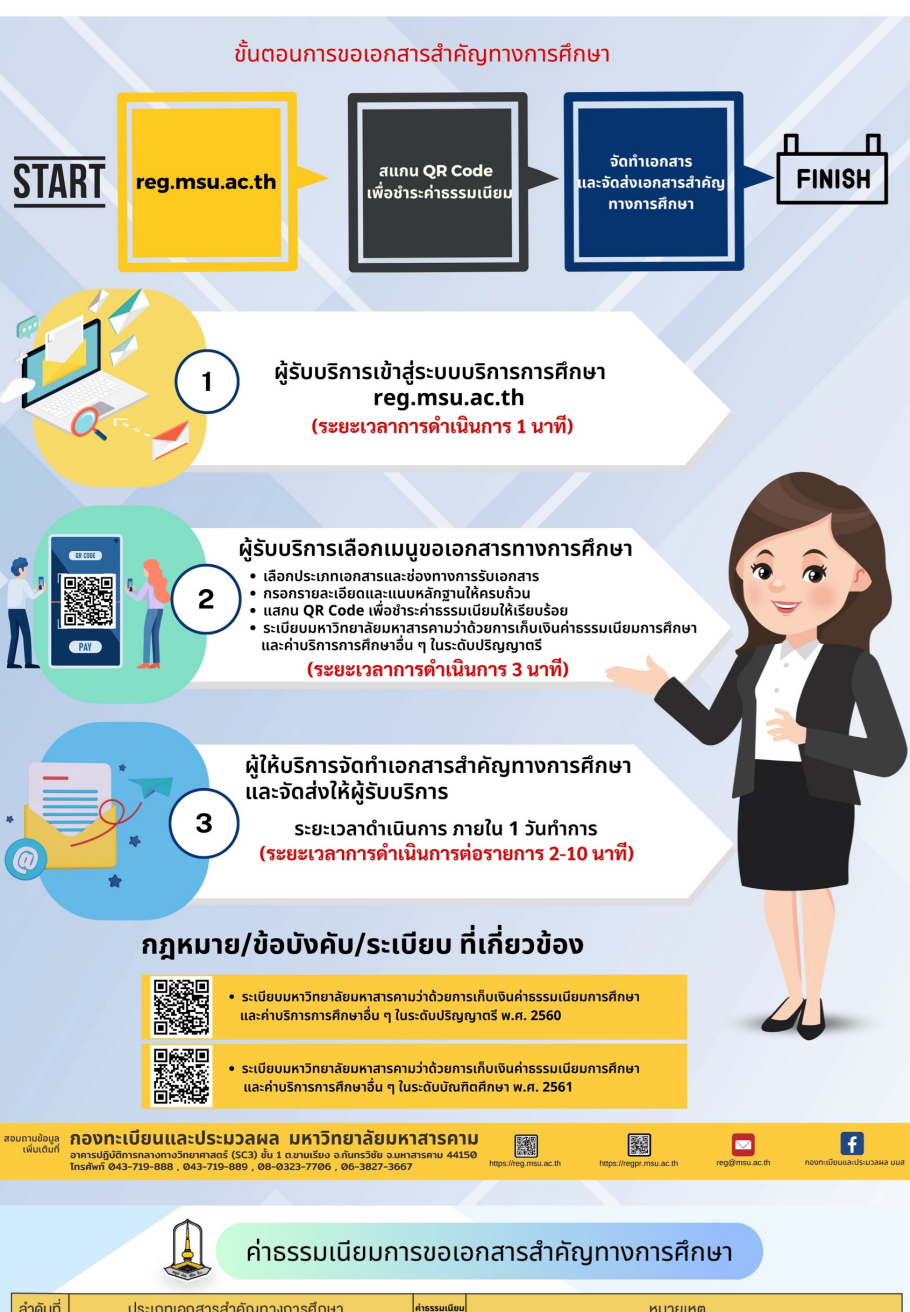

|                                                                                                    |                                                                      |         | ino totting                                                                              |
|----------------------------------------------------------------------------------------------------|----------------------------------------------------------------------|---------|------------------------------------------------------------------------------------------|
| สำหรับนิสิตปัจจุบัน                                                                                   |                                                                      |         |                                                                                          |
| 1                                                                                                    | ใบแสคงผลการศึกษาฉบับปัจจุบัน ภาษาไทย (Transcript)                    | 50 UNN  | นิสิตที่มีประวัติการลงทะเบียนเรียน                                                       |
| 2                                                                                                    | ใบแสคงผลการศึกษาฉบับปัจจุบัน ภาษาอังกฤษ (Transcript)                 | 50 UNN  | นิสิตที่มีประวัติการลงทะเบียนเรียน                                                       |
| 3                                                                                                    | หนังสือรับรองการเป็นนิสิต ฉบับภาษาไทย                                | 50 UNN  | นิสิตที่กำลังศึกษา                                                                       |
| 4                                                                                                    | หนังสือรับรองการเป็นนิสิต ฉบับภาษาอังกฤษ                             | 200 บาท | นิสิตที่กำลังศึกษา                                                                       |
| 5                                                                                                    | หนังสือรับรองกาคเรียนสุดท้าย ฉบับภาษาไทย                             | 50 UNN  | นิสิตที่ลงทะเบียนเรียนภาคเรียนสุดท้ายและเกรดยังเข้าไม่ครบทุกรายวิชา                      |
| 6                                                                                                    | หนังสือรับรองกาคเรียนสุดท้าย ฉบับกาษาอังกฤษ                          | 200 บาท | นิสิตที่ลงทะเบียนเรียนภาคเรียนสุดท้ายและเกรดยังเข้าไม่ครบทุกรายวิชา                      |
| 7                                                                                                    | หนังสือรับรองเรียนครบหลักสูตร ฉบับภาษาไทย                            | 50 unn  | นิสิตที่ลงทะเบียนเรียนภาคเรียนสุดท้าย มีเกรดเข้าครบทุกรายวิชาและยื่นขอสำเร็จการศึกษาแล้ว |
| 8                                                                                                    | หนังสือรับรองเรียนครบหลักสูตร ฉบับภาษาอังกฤษ                         | 200 UNN | นิสิตที่ลงทะเบียนเรียนภาคเรียนสุดท้าย มีเกรดเข้าครบทุกรายวิชาและยื่นขอสำเร็จการศึกษาแล้ว |
| สำหรับนิสิต ที่มีสถานะลาออกหรือพันสภาพการเป็นนิสิต                                                    |                                                                      |         |                                                                                          |
| 9                                                                                                    | ใบแสดงผลการศึกษาฉบับปัจจุบันภาษาไทย (Transcript)                     | 50 UNN  |                                                                                          |
| 10                                                                                                    | ใบแสคงผลการศึกษาฉบับปัจจุบันภาษาอังกฤษ (Transcript)                  | 50 UNN  |                                                                                          |
| สำหรับผู้สำเร็จการศึกษา ที่ต้องการขอเอกสารเพิ่มเติมจากชุดแรกที่มหาวิทยาลัยจัดกำให้เมื่อสำเร็จการศึกษา |                                                                      |         |                                                                                          |
| 11                                                                                                    | ใบแสดงผลการศึกษาฉบับสำเร็จการศึกษา ภาษาไทย (Transcript)              | 100 Unn | งอเอกสารเพิ่มเติมจากชุดแรกที่มหาวิทยาลัยจัดทำให้เมื่อสำเร็จการศึกษา                      |
| 12                                                                                                    | ใบแสคงผลการศึกษาฉบับสำเร็จการศึกษา ภาษาอังกฤษ (Transcript)           | 100 Unn | งอเอกสารเพิ่มเติมจากชุดแรกที่มหาวิทยาลัยจัดทำให้เมื่อสำเร็จการศึกษา                      |
| 13                                                                                                    | ใบแทนปริญญาบัตร/ใบแทนใบรับรองคุณวุฒิ                                 | 100 บาท | กรณีสูญหายต้องมีหนังสือแจ้งความเป็นหลักฐานประกอบ กรณีชำรุคต้องมีเอกสารฉบับเคิมมาแสคง     |
| 14                                                                                                    | ใบแปลปริญญาบัตร/ใบแปลใบรับรองคุณวุฒิ                                 | 200 UNN | ภาษาอังกฤษ                                                                               |
| 15                                                                                                    | ใบแสคงผลการศึกษาแบบคิจิทัล (Digital Transcript) ภาษาไทยและภาษาอังกฤษ | 200 UNN |                                                                                          |
| 16                                                                                                    | ชำระค่าจัดส่งเอกสารทางไปรษณีย์                                       | 100 Unn |                                                                                          |
|                                                                                                    |                                                                      |         |                                                                                          |

#### คำชี้แจงเพิ่มเติม

- " เอกสารลำดับที่ 1-10 และ 15-16 สามารถยื่นคำร้องในระบบลงทะเบียน http://reg.msu.ac.th เมนูงอเอกสารทางการศึกษา เลือกประเภทเอกสารที่ต้องการ และสแกนชำระเงินผ่าน QR Code
- \*\* เอกสารลำดับที่ 11-14 สามารถแจ้งความประสงค์ทาง Email : reg@msu.ac.th หรือติดต่อเจ้าหน้าที่งานเอกสารสำคัญทางการศึกษา 0-4371-9888
- \*\*\* เอกสารทุกประเภท เจ้าหน้าที่ดำเนินการในช่วงเวลาราชการ

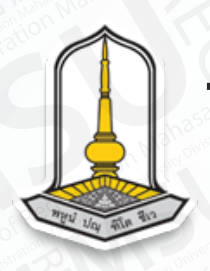

# ขั้นตอนการขอเอกสารสำคัญทางการศึกษา ผ่านระบบบริการการศึกษา

## 1. เข้าระบบบริการการศึกษา (reg.msu.ac.th)

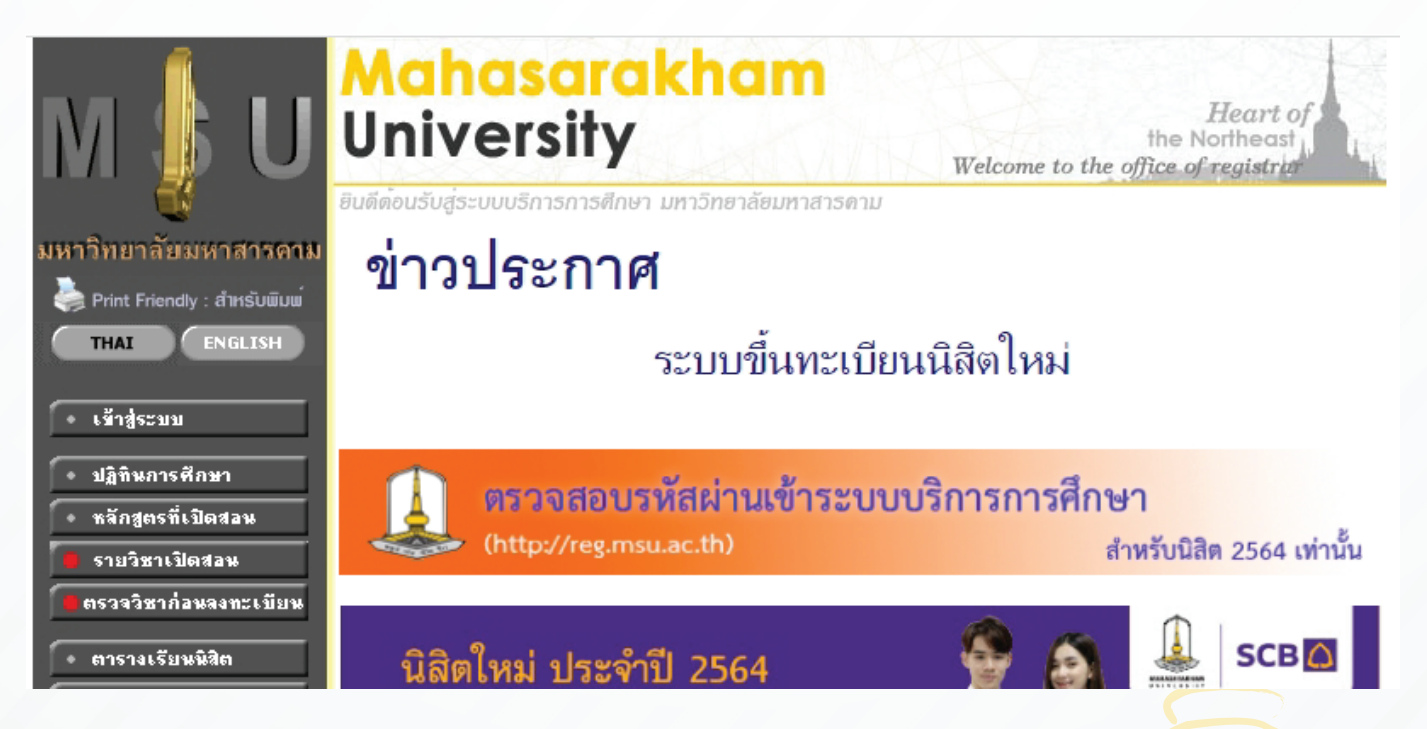

### กดเมนูเข้าสู่ระบบ Log in ด้วยรหัสนิสิตและรหัสผ่านที่ต้องขอเอกสาร

เมื่อเข้าสู่ระบบแล้ว ให้ไปที่เมนู "ขอเอกสารสำคัญทางการศึกษา"

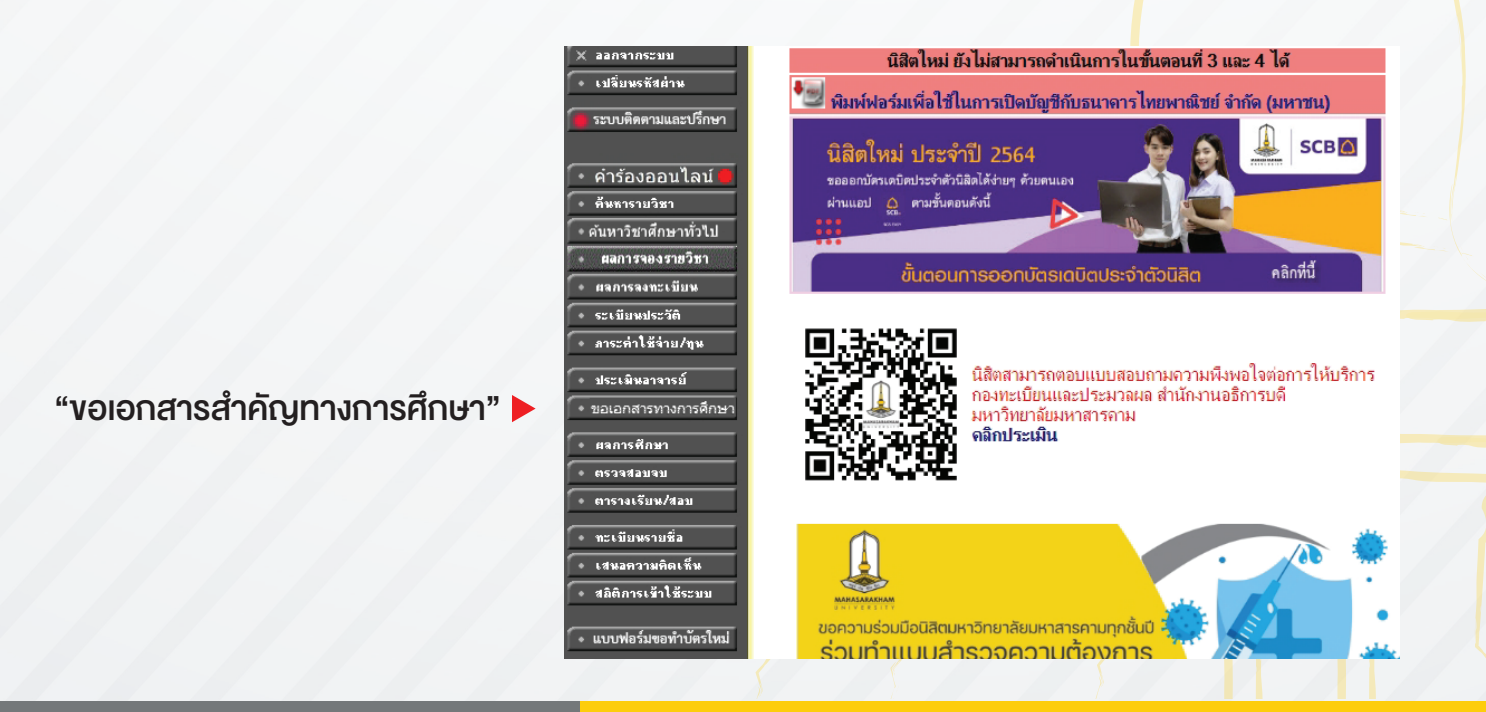

# 3. ทำตามงั้นตอน เลือกเอกสารที่นิสิตต้องการงอ

- 3.1 หากนิสิตต้องการเอกสารแบบไฟล์ PDF ให้กรอก E-Mail และหมาบเลงโทรศัพท์
- 3.2 หากนิสิตต้องการรับเอกสารแบบกระดาษ ในช่องที่ให้กรอก E-Mail ให้นิสิตระบุคำว่า "รับเอง"

 เมื่อดำเนินการทุกอย่างเรียบร้อยจะขึ้นรายการเอกสารที่งอ และจำนวนเงินที่ต้องชำระ จากนั้นให้นิสิตกดที่ปุ่ม

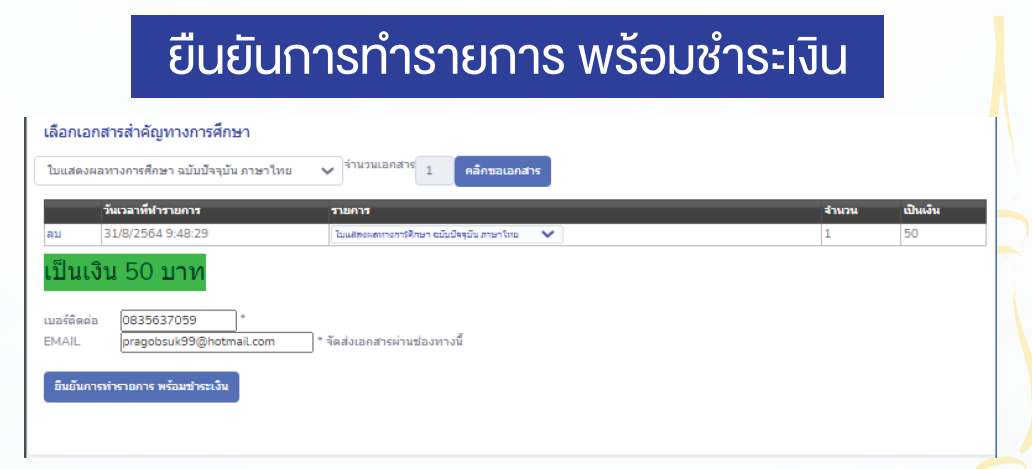

5. นิสิตชำระเงินผ่าน QR Code โดยสามารถชำระได้ ผ่าน Application ธนาคาร บนมือถือ

ชำระเงินผ่าน QR Code

ชื่อนิสิต : 5501058 ชื่อ : SIRI รายการ : Fee for online educational documents จำนวนนิสิตที่ต้องชำระ : 50.00

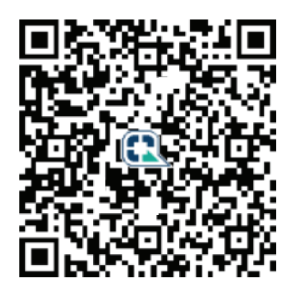

 เมื่อนิสิตชำระเงินเรียบร้อยแล้วทางเจ้าหน้าที่กองทะเบียน จะดำเนินส่งไฟล์เอกสารให้ผ่านทาง E-Mail ที่นิสิตได้ระบุเอาไว้ หรือนิสิตที่แจ้งรับเอง สามารถติดต่อรับเอกสารได้ ที่เคาน์เตอร์บริการกองทะเบียนและประมวลผล

กองทะเบียนและประมวลผล มมส

กองทะเบียนและประมวลผล regpr.msu.ac.th